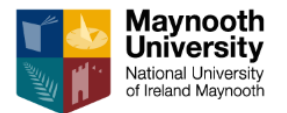

# Landlord Guide – Creating a New Advert on Studentpad

Creating your First Advert for your Accommodation

 Once you have created your Property Profile, you need to create an advert for the current advertising period (see our website for advertising guidelines: <u>https://www.maynoothuniversity.ie/student-services/homefinder/landlord-info</u>).

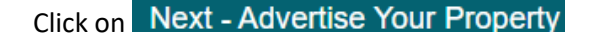

2) Alternatively, you can click on the menu button on Your Dashboard (highlighted below) to create a new advert.

| Maynooth<br>University<br>Natical University<br>of Instand Maynooth Home Properties                                                                       | Help Reports Landlord Zone                       |                                     |   | Q 🗘 👁 🛔          |
|----------------------------------------------------------------------------------------------------|--------------------------------------------------|-------------------------------------|---|------------------|
| How to Advertise                                                                                                    | Your Dashboard                                   |                                     |   |                  |
| What's required?           When the latence required to advertise your property on our website.           What will it cost?           What will it cost? | Unadvertised properties     Advertise a property | 1 All properties<br>Edit properties | 1 | 🔅 My information |
| Adhing.our service is free.                                                                                                    | Property views     All statistics                | Add a new property                  | + |                  |
|                                                                                                    |                                                  |                                     |   |                  |

3) You will see two tabs at the top of screen with Adverts selected.

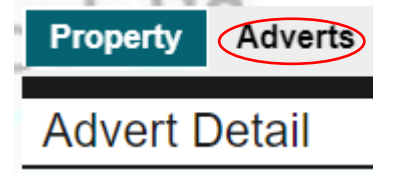

4) Complete the sections of your advert as shown in the examples below.

# Step 1:

Your Property Profile will have the total number of rooms in your house. The advert should state only those rooms available to rent.

| Advert:                                          |                                            |                                 |
|--------------------------------------------------|--------------------------------------------|---------------------------------|
|                                                  | How many bedrooms are available to rent? * | 2                               |
| Diassa specify the room or room types sysilable  | Room Type(s)                               | Double and single en-suite room |
| Prease specify the room of room types available. | Let property to:                           | Individuals                     |

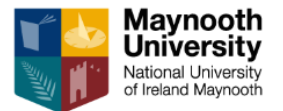

+Add rent amount(s)

#### Step 2:

Enter in a rent amount for each available room (if different rates). Ensure you choose the correct period for payment e.g. per week from the drop-down menu.

| Did you know on average bedroom properties in rent for € per person per month |     |                             |                        |   |   |
|-------------------------------------------------------------------------------|-----|-----------------------------|------------------------|---|---|
| How much is the rent? [?] $^{*}$                                              |     |                             |                        |   |   |
| €                                                                             | 100 | Single en-suite             | Per Room (per week)    | • | Û |
| €                                                                             | 500 | Double for single occupancy | Per Person (per month) | • | Û |
| €                                                                             | 800 | Double for couples          | Per Person (per month) | • | Û |

#### Step 3:

Enter in a security deposit amount, if you taking a deposit. N.B. Only one amount can be added here, so we would suggest entering the highest amount and discuss this then later with your tenant.

| Add your deposit amounts |            |     |
|--------------------------|------------|-----|
| Security Deposit From €  | 008        | [?] |
| Frequency                | Per Room 🗸 |     |

# Step 4:

Enter in the relevant details below. You must also select the number of days the accommodation is available for or we cannot approve your advert. You can offer 5 or 7 days accommodation and review this then once you meet prospective tenants. Please also select what the rent includes e.g. bills. We would suggest including this in the total rent to help students budget their money and not have unexpected costs.

| Do you issue receipts        | Yes 🗸                                                                                                    |                     |
|------------------------------|----------------------------------------------------------------------------------------------------|---------------------|
| Rent allowance accepted      | No 🗸                                                                                                    |                     |
| What does your rent include? | □ 5 days accommodation ×       □ 7 days accommodation ×         ③ Wi-Fi ×       ♦ Water ×       □ TV Licence ×       □ Cable/Sk | Bins ★ y/Freeview ★ |

#### Step 5:

Select the contract type and Catering option (normally Self Catering is chosen, as students need to have access to a kitchen)

| Do you issue receipts             | Yes 🗸                                                  | Catoring     |                                            |
|-----------------------------------|--------------------------------------------------------|--------------|--------------------------------------------|
| Rent allowance accepted           | No ~                                                   | Catering.    | Not Selected                               |
| What does your rent include?      | 5 days accommodation X 7 days accommodation X 8 Bins X | able From *  | Not Selected                               |
| Contract Length (weeks):          | Semester 2                                             | > run from * | Bed & Breakfast                            |
| Contract Type:                    | Not Selected                                           |              | Bed, Breakfast, Evening Meal +Light Supper |
| Catering:                         | Not Selected                                           | 7            | Full Poord                                 |
| Available From *                  | Academic Year                                          | · ·          | Full Board                                 |
|                                   | Summer Let                                             | ing Terms    | Room Only                                  |
| ould like my advert to run from " | Semester 1                                             | ing ronns    | riconi onij                                |
|                                   | Semester 2                                             |              | Self Catering                              |
|                                   |                                                        | 1.15         |                                            |

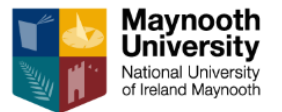

#### Step 6:

Using the calendar, select the date when the accommodation is available and from when you would like your advert to run.

N.B. <u>We</u> add the end date of the advert as per advertising periods (see point 1)

| Available From *                     | 20/01/2023                       |            |
|--------------------------------------|----------------------------------|------------|
| I would like my advert to run from * | 20/01/2023                       |            |
| 7                                    | The end date is added by the adm | inistrator |

#### Step 7:

You must then agree to the Advertising Terms and click Display on website. If you find a tenant before your advert expires, please switch OFF the Display on website (and click Save) to take down your advert.

| I have read and Agree to the Advertising Terms | No  |
|------------------------------------------------|-----|
| Display on website                             | Yes |

# Step 8:

The Covid19 Flexible Booking Policy was added during this period and is probably no longer relevant. There is sample text available, if you wish to use this facility.

| Covid19 Flexible Booking Policy                                                                                                    |
|----------------------------------------------------------------------------------------------------|
| Tenants are being more cautious about booking accommodation due to the ongoing Coronavirus situation, providing a fair cancellation or amendments policy will help you to secure tenants for your       |
| property.                                                                                                    |
| Do you offer a Covid19 Flexible Booking Policy? 🛛 🔨 📉                                                                                                    |
| Please specify your policy terms 1) Delays. If the start date of a course has been postponed then we will delay the tenancy start date to match the new start date of your course.                      |
| 2) Travel restrictions, if there is a travel restriction preventing arrival<br>on/before the start of your course/tenancy then we will delay the tenancy<br>start date until the end of the travel ban. |
|                                                                                                    |

# Step 9:

Click on **Next - Advertise** to advertise your property. You will see your advert is pending approval, as all new adverts and further edits need to be approved by the team.

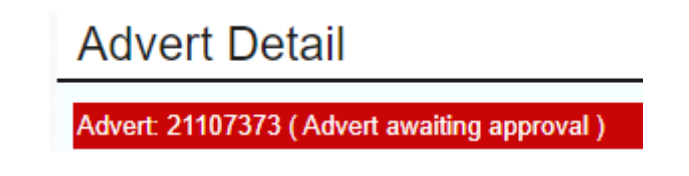

We run our eye over adverts to check for any obvious discrepancies such as missing the period of days available.

*N.B. The terms and conditions of <u>all</u> information in your account including the Property and Advert details is the landlords responsibility to check for correctness.* 

## Step 10:

Once approved, you will receive an email to alert you of this.